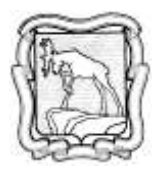

## МУНИЦИПАЛЬНОЕ БЮДЖЕТНОЕ ОБЩЕОБРАЗОВАТЕЛЬНОЕ УЧРЕЖДЕНИЕ «СРЕДНЯЯ ОБЩЕОБРАЗОВАТЕЛЬНАЯ ШКОЛА № 22» ПРИКАЗ

06.04. 2020 года

Миасс

№ 26/ш

## О временном переводе педагогических работников МБОУ «СОШ № 22» на дистанционную форму трудовой занятости

На основании Приказа Управления образования Администрации Миасского городского округа № 200 от 03.04.2020г. «О работе образовательных организаций Миасского городского округа в период с 6 по 19 апреля 2020г.», с учетом методических рекомендаций, разработанных Министерством труда и социальной защиты Российской Федерации в целях организации режимов труда органов государственной власти, органов местного самоуправления и организаций с участием государства в связи с необходимостью принятия мер по нераспространению новой коронавирусной инфекции (2019-nCoV)

приказываю:

1. Определить для педагогических работников дистанционную форму трудовой занятости как выполнение определенной трудовой функции вне стационарного рабочего места, территории или объекта, прямо или косвенно находящихся под контролем работодателя, при условии использования для выполнения данной трудовой функции и для осуществления взаимодействия между работодателем и работником по вопросам, связанным с ее выполнением, информационно-телекоммуникационных сетей общего пользования, в том числе сети "Интернет".

2. Определить педагогическим работникам с 06 по 19 апреля 2020г. порядок организации дистанционной работы, график и способы обмена информацией:

- с 8.00 час. до 16.00 час. работа с администрацией школы через электронный документооборот через школьную почту <u>s22miass@mail.ru</u> и электронные почтовые адреса педагогических работников (с подключенным СМС информирования о получении писем), сотовую связь и стационарные рабочие телефоны 55-80-88 и 55-87-40 (филиал);

- по утверждённому расписанию занятий дистанционного обучения обучающихся согласно положению об организации электронного обучения с применением дистанционных образовательных технологий при реализации основных образовательных программ начального общего, основного общего, среднего общего образования и дополнительных общеобразовательных программ МБОУ «СОШ № 22».

3. Педагогическим работникам ежедневно заполнять электронный журнал, руководствуясь инструкциями МОиН Челябинской области (Приложение 1).

4. Контроль исполнения настоящего приказа возложить на Бронфину О.А. и Зулкарнеева В.В.

Директор

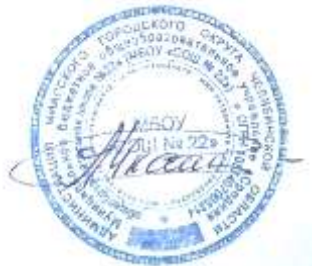

Е.М. Чучкалова

С приказом ознакомлены:

Приложение 1 к приказу № 26/ш от 06.04.2020г.

> Приложение к письму Министерства образования и науки Челябинской области от <u>06 апр. 2020г № 1213/3853</u>

## ИНСТРУКЦИЯ

по ведению электронного журнала в условиях реализации электронного обучения и дистанционных образовательных технологий.

В условиях организации обучения школьников с применением электронного обучения и дистанционных образовательных технологий необходимо сформировать расписание занятий на каждый учебный день в соответствии с учебным планом по каждой дисциплине, в котором следует отразить даты и время проведения видео-уроков/онлайн-уроков, порядок оказания учебно-методической помощи обучающимся (индивидуальных консультаций), проведение текущего контроля по учебным дисциплинам. Данное расписание может быть размещено на официальном сайте образовательной организации, в системе «Сетевой Город. Образование» (в разделе «Объявления» и/или сделать рассылку через встроенную почтовую систему).

Видео-уроки/онлайн-уроки необходимы при объяснении нового материала, на которых учитель знакомит учащихся с содержание новой темы. Такие уроки могут проводиться на всю параллель одновременно.

Назначение домашнего задания и фиксация результатов образовательного процесса осуществляется в системе «Сетевой Город. Образование».

Варианты ведения электронного журнала в системе «Сетевой Город. Образование»:

Вариант 1: сохранить структуру расписания в информационной системе согласно ранее утвержденному учебному плану (без внесения корректировок). В данном случае домашнее задание назначается по предмету не на каждый урок, а на определенный день недели (например, по математике предполагается по расписанию 5 часов в неделю, в расписании данный урок отображается каждый день, но домашнее задание назначается только на определенные дни - вторник и четверг; по русскому языку - понедельник, среда и пятница и т.д.). Таким образом, можно отрегулировать объем выполняемой домашней работы на каждый день с учетом соблюдения нормативных требований по времени выполнения домашнего (требования СанПиН).

В данном случае ребенок выполняет задания по расписанию, к которому привык. Одновременно сохраняется учебная нагрузка, и процент выполнения учебного плана не будет уменьшаться. Это очень важно для организаций,

которые перешли на ведение только электронного журнала, где отчет по выполнению учебной нагрузки формируется автоматически: фактическое количество часов к плановому числу. На данный момент нет никаких нормативных документов, которые регламентировали изменение (сокращение) учебного года и сокращения часов в базисном учебном плане по предметам. Осуществляется только корректировка календарно-тематического планирования.

Следует отметить, что в электронном журнале в те дни, когда домашнее задание не назначено по предмету, можно указать «не задано». В данном случае будет корректно формироваться отчет по ведению электронного журнала по позиции «процент заполненного домашнего задания» (или при проведении мониторинга на муниципальном / региональном уровнях данные позиции не следует учитывать с учетом сложившейся ситуации).

Вариант 2: корректировка расписания в системе «Сетевой Город. Образование» с учетом реального назначения домашнего задания (в день не более 4 уроков, такие предметы как ОБЖ, физическая культура, ИЗО, музыка и т.д. могут быть вынесены на субботний день). Но в данном случае необходимо вносить изменения не только в расписание, но и учебный план на IV четверть, т.е. недельную нагрузку по предметам. Иначе, в системе будет очень высокий процент не выполнения учебного плана. Изменить не предоставляется возможным учебный план для классов, которые обучаются по полугодиям, т.к учебный план формируется на учебный период и его изменения будут касаться всех учебных недель данного учебного периода (для II полугодия - это январь и февраль, когда процесс обучения шел в штатном режиме). Все эти действия накладывают дополнительную нагрузку на операторов системы, заместителей руководителей образовательных организаций.

В любом случае:

- необходимо в информационной системе провести корректировку календарно-тематического планирования;

- провести корректировку расписания с учетом объявленных нерабочих дней с 30 марта по 3 апреля 2020 г.;

- максимально использовать функциональные возможности модуля «Сетевой Город. Образование» при назначении домашнего задания: загрузка файла; дополнительные комментарии учителя, которые затем отображаются в дневнике обучающегося; назначение задания для конкретной группы обучающихся;

- определиться с использованием онлайн сервисов и формами связи с обучающимися и родителями.

- Корректировка расписания осуществляется в разделе «Расписание» - «Составить расписание». Опция «Отмена занятий» позволяет очистить расписание (отменить занятия) на определенный день, причем как для некоторых классов, так и для всей школы сразу. Для очистки расписания для всех классов необходимо выбрать опцию «Отмена занятий» - «Для одного или

- нескольких классов», указать соответствующую дату, выделить все классы («Выделить все») и нажать на кнопку «Удалить занятие».

| равление трынирование оо                                                                                                    | An or the local division | сяние                                                                                                    | мурная | Une |
|----------------------------------------------------------------------------------------------------|--------------------------|----------------------------------------------------------------------------------------------------|--------|-----|
| <ol> <li>Составить расписани</li> </ol>                                                                                                    | е/Отмена                 | занят                                                                                                    | ий     |     |
| • удалить занятия                                                                                                    |                          |                                                                                                    |        |     |
| CARCING E-POSTOR (CARCING)                                                                                                    |                          | 250413                                                                                                    |        |     |
| Внинание! Данный экрои поз                                                                                                    | повяет удали             | rs -                                                                                                    |        |     |
| занятия из расписания для и                                                                                                    | ескольнока кла           | 0032                                                                                                    |        |     |
| плимательны!                                                                                                    | Minoe                    |                                                                                                    |        |     |
|                                                                                                    |                          |                                                                                                    |        |     |
|                                                                                                    |                          | -                                                                                                    |        |     |
| 30.03.2020                                                                                                    |                          |                                                                                                    |        |     |
|                                                                                                    |                          |                                                                                                    |        |     |
| Bce                                                                                                    |                          |                                                                                                    |        |     |
| Все<br>🗶 [Выделить все]                                                                                                    |                          | -                                                                                                    |        |     |
| Все<br>😠 [Выделить все]<br>👳 <b>О</b>                                                                                                    |                          | * 11 DEGIN                                                                                                    |        |     |
| Все<br>№ [Выделить все]<br>№ 0<br>№ 0                                                                                                    |                          | <ul> <li>• annual contraction</li> </ul>                                                                                                    |        |     |
| Все<br>26 [Выделить все]<br>26 0<br>26 0<br>26 1                                                                                                    |                          | * * 305 - 500 - 500                                                                                                    |        |     |
| Все<br><u>№</u> [Выделить все]<br><u>№</u> 0<br><u>№</u> 1<br><b>№</b> 1<br><b>№</b> |                          | <ul> <li>A second second s</li></ul> |        |     |

Корректировка календарно-тематического планирования осуществляется в разделе «Планирование» - «Планы уроков». Необходимо выбрать предмет и класс, нажать на кнопку «Загрузить». Отобразиться календарнотематическое планирование (КТП), которое состоит из разделов,

При этом в системе запускается процесс проверки наличия у выбранных классов в этот день в журнале оценок, отметок о посещаемости, наличие назначенного домашнего задания, связанных темы уроков из календарнотематического планирования. Проверки проходят последовательно для выбранных классов. В системе обязательно появится запрос (при наличии соответствующей информации), удалять ли у выбранного (-ых) класса (-ов) такую информацию в этот день. Если выбрать позицию «Нет», то проверки прерываются, при этом никакая информация не удаляется (в том числе для предыдущих классов), если «Да», то информация по данному классу не будет удалена, пока не будут завершены проверки для всех классов.

Таким образом, если на каждый вопрос отвечать «Да», то после всех проверок удаляется вся указанная информация. После проверки наличия связанных данных, система удаляет само расписание занятий в данный день в выбранных классах. Далее такую процедуру необходимо провести для следующей даты.

которые, в свою очередь, делятся на уроки. Разделы и уроки КТП имеют сквозную нумерацию (разделы в пределах одного варианта, а уроки - в пределах одного раздела). При редактировании КТП необходимо объединить

темы нескольких уроков в один урок (например, Урок 1. «Свойства дробей» и Урок 2. «Сложение»).

| математика, 6 | д класс                            |                       |                   |           |          |
|---------------|------------------------------------|-----------------------|-------------------|-----------|----------|
| Q. Загрузить  | • Добавить                         | / Редактировать       | 👔 Копировать      | • Удалить | Варнанты |
| Matemat       | wal6 warr/Ma                       | тематика ба класс 14  |                   |           |          |
| Разде         | л 1. Линии 9 ч                     | onarinka, og knace 14 |                   |           |          |
| 🕴 🗿 Разде     | л 2. Натуральны                    | е числа 1 ч           |                   |           |          |
| • Разле       | л З. Дроби 4 ч                     |                       |                   |           |          |
| С Урс<br>Урс  | ж 1. Свойства д<br>ж 2. Сложение 1 | робей 1 ч<br>L ч      |                   |           |          |
| 🗋 Урс         | ж 3. Сложение ,                    | аробей с одинаковым   | и знаменателями   | (1) 1 4   |          |
| 🗋 Урс         | ж 4. Сложение д                    | цробей с одинаковым   | и знаменателями ( | (2) 1 ч   |          |

Для этого требуется отредактировать тему Урока 1 (выделить урок и нажать на кнопку «Редактировать»), указать тему «Свойства дробей. Сложение» и нажать кнопку «Сохранить».

| + Вернуться     | H Сохранить | С Восстановить |
|-----------------|-------------|----------------|
| ема урока:      |             |                |
| Свойства дробеі | й. Сложение |                |
|                 |             |                |
| аздел:          |             |                |

Затем удалить Урок 2 (выделить урок и нажать на кнопку «Удалить»).

| Q Sarytone  | 0 Добавить       | 🖌 Редактировать       | 📫 Колировать    | • удалить | Варианты  |
|-------------|------------------|-----------------------|-----------------|-----------|-----------|
|             |                  |                       |                 |           |           |
| и 🖟 Математ | тика/б класс/Мат | тематика, бд класс 14 | łu              | 1110202   | inter all |
| Р 🖗 Разде   | ел 1. Линии 9 ч  |                       |                 |           |           |
| ) 🌡 Pasge   | ил 2. Натуральны | ие числа 1 ч          |                 |           |           |
| 🖌 🖥 Разде   | я 3. Дроби 4 ч   |                       |                 |           |           |
| 🗋 Ур        | ок І. Свойства д | робей. Сложение 1 ч   |                 |           |           |
| 🗋 ур        | ок 2. Спожение 1 | 14                    |                 |           |           |
| 🗋 Ур        | ок 3. Спожение / | аробей с одинакозым   | и знаменателями | (1)14     |           |
| D.          | w A Commun       |                       |                 | 175.4     |           |

Таким образом, в разделе уменьшается количество уроков, а соответственно и количество часов, нумерация уроков выстраивается автоматически.

| Q 330 | рузить 💿 Добавить 📝 Редактировать 👔 Колировать 🕤 Удалить    |
|-------|-------------------------------------------------------------|
| 1     |                                                             |
|       | Математика/6 класс/Математика, 6л класс 13 ч                |
| Þ     | Раздел 1. Линии 9 ч                                         |
| Þ     | Раздел 2. Натуральные числа 1 ч                             |
| 4     | Раздел 3. Дроби 3 ч                                         |
|       | Урок 1. Свойства дробей. Сложение 1 ч                       |
| 1     | Урок 2. Сложение дробей с одинаковыми знаменателями (1) 1 ч |
|       | Урок 3. Сложение дробей с одинаковыми знаменателями (2) 1 ч |

Создавать и редактировать КТП могут только учителя, которые преподают данный предмет, а также пользователи с ролью «Завуч» или «Администратор» (по всем предметам).

Важно отметить, что удалять можно только те уроки, которые не связаны с расписанием в журнале, иначе система сообщает об ошибке:

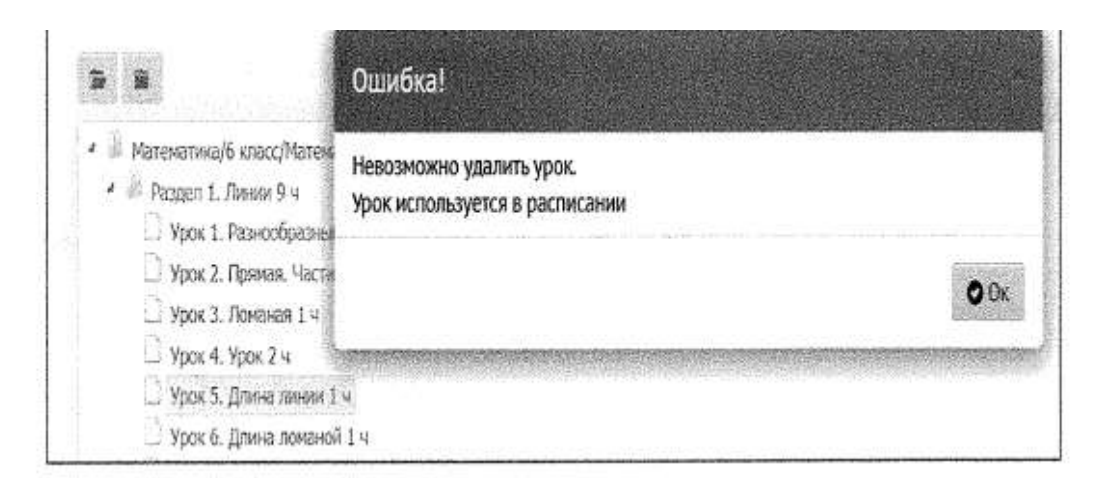

Для отмены использования темы урока варианта КТП, следует в разделе «Классный журнал» - «Темы уроков и задания» в выпадающем списке «Темы уроков» выбрать значения «Все». После этого в таблице вместо данной темы урока выбрать значение «— Тема не задана —».

| MARCE                                                       |                                                                                                    | Предмет                                                                                                    | Пер                                             | мод                                                   |                                                | Темы уроков                               |      |                |
|-------------------------------------------------------------|----------------------------------------------------------------------------------------------------|----------------------------------------------------------------------------------------------------|-------------------------------------------------|-------------------------------------------------------|------------------------------------------------|-------------------------------------------|------|----------------|
| 66                                                          | •                                                                                                    | Математика                                                                                                    | • 14                                            | етверль                                               |                                                | Неиспользованные                          |      | 1              |
| Домашн                                                      | шние задания Другие задания                                                                                                    |                                                                                                    |                                                 |                                                       |                                                |                                           |      |                |
| Выдан                                                       | ные к текущему уроку *                                                                                                    | Отображать                                                                                                    | 10 C                                            |                                                       |                                                |                                           |      |                |
| 0,200                                                       | 9-49.5.)                                                                                                    |                                                                                                    |                                                 |                                                       |                                                |                                           |      |                |
| Дата                                                        | ni de constanta                                                                                                    | Тема урока                                                                                                    |                                                 | До                                                    | машнее зад                                     | анне к текущему уро                       | жу   |                |
|                                                             |                                                                                                    |                                                                                                    |                                                 |                                                       | 1                                              | Гема                                      |      |                |
| the second second second                                    |                                                                                                    |                                                                                                    |                                                 |                                                       |                                                |                                           |      |                |
| 07.09                                                       |                                                                                                    |                                                                                                    |                                                 |                                                       |                                                |                                           |      |                |
| 02.09                                                       | Тема не задана<br>1.3 Ломаная (1-й из                                                                                                    | 514)                                                                                                    |                                                 |                                                       | машнее за                                      | дание                                     | /    | ×              |
| 02.09<br>03.09<br>04.09                                     | 1934 не зодано<br>1.3 Ломаная (1-й из<br>1.6 Длина ломаной<br>1.7 Окружность (1-й                                                                                                    | э 1 ч.)<br>і (1-й из 1 ч.)<br>й из 1 ч.)                                                                                                    |                                                 |                                                       | машнее за<br>ради                              | дание                                     | /    | × / ×          |
| 02.09<br>03.09<br>04.09<br>09.09                            | Тема не ходоно<br>1.3 Ломаная (1-й из<br>1.6 Длина ломаной<br>1.7 Окружность (1-і<br>1.8 Длина окружно<br>2.1 Как записывают                                                                                      | 514.)<br>і (1-й из14.)<br>й из14.)<br>Сти (1-й из14.)<br>Сти (1-й из14.)                                                                                                   | (11)                                            |                                                       | машнее за<br>ради                              | дание                                     | 1    | N N N N        |
| 02.09<br>03.09<br>04.09<br>09.09<br>10.09                   | 1.3 Ломаная (1-й из<br>1.5 Ломаная (1-й из<br>1.6 Длина ломаной<br>1.7 Окружность (1-й<br>1.8 Длина окружно<br>2.1 Как записываю<br>3.1 Свойства дробе                                                            | 3 1 ч.)<br>(1-й из 1 ч.)<br>й из 1 ч.)<br>сти (1-й из 1 ч.)<br>ти читают числа (1-й<br>ей. Сложение (1-й из 1                                                              | 1031 ч.)<br>. ч.)                               |                                                       | нашнее за,<br>ради<br>машнее за,               | дание<br>дание<br>дание                   | / // | <b>N N N N</b> |
| 02.09<br>03.09<br>04.09<br>09.09<br>10.09<br>11.09          | Техні незадают<br>1.3 Ломаная (1-й из<br>1.6 Длина ломаной<br>1.7 Окружность (1-й<br>1.8 Длина окружно<br>2.1 Как записывают<br>3.1 Свойства дробе<br>3.2 Сложение дроб<br>3.3 Сложение дроб                      | 514.)<br>і (1-й из 14.)<br>й из 14.)<br>сти (1-й из 14.)<br>ти читают числа (1-й<br>ей. Сложение (1-й из 1<br>ей. содинаковыми зн<br>ей. содинаковыми зн                   | из 1 ч.)<br>1 ч.)<br>аменателями<br>аменателями | (1) (1-й нз 1 ч.<br>(2) (1-й нз 1 ч.                  | машнее за,<br>ради<br>машнее за,<br>мащнее за, | дание<br>дание<br>дание<br>дание<br>дание | //// | N   N H        |
| 02.09<br>03.09<br>04.09<br>09.09<br>10.09<br>11.09<br>16.09 | 10-ил но холоно<br>1.3 Ломаная (1-й из<br>1.6 Длина ломаной<br>1.7 Окружность (1-й<br>1.8 Длина окружно<br>2.1 Как записываю<br>3.1 Свойства дробе<br>3.2 Сложение дроб<br>3.3 Сложение дроб<br>1.6 Длина ломаной | 514.)<br>(1-й из 14.)<br>й из 14.)<br>сти (1-й из 14.)<br>ти читают числа (1-й<br>ей с одинаковыми зн<br>ей с одинаковыми зн<br>ей с одинаковыми зн<br>ей с одинаковыми зн | из 1 ч.)<br>. ч.)<br>аменателями<br>аменателями | (1) (1-й из 1 ч.)<br>(2) (1-й из 1 ч.)<br>Добавить де | нашнее за<br>ради<br>Машнее за<br>машнее за    | дание<br>дание<br>дание<br>дание<br>дание | /    | N   N N     1  |